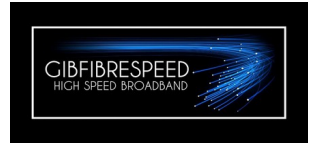

# KingType E27 EoC Modem/Router Client Network Unit or Terminal GibFibreSpeed Customer Service Reference Manual

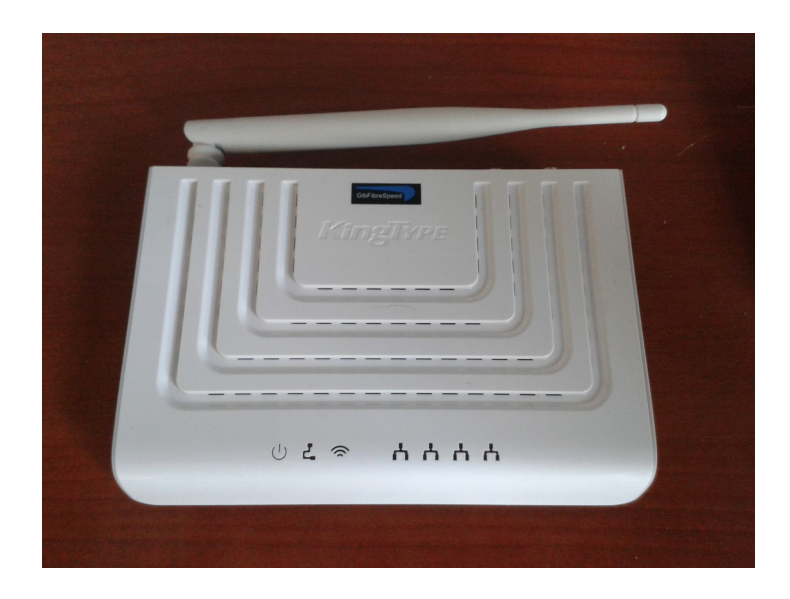

#### **Revision History**

| Document Revision | Revision Description |
|-------------------|----------------------|
| GFSCSM-ES27-RevA  | First Edition        |

### Contents

#### **1. Product Overview**

- 1.1 Safety Precautions
- 1.2 Packing List
- 1.3 Features and Specifications
- 1.4 Product Appearance
- 1.5 System Requirements

### 2. Configuration Preparation

- 2.1 Preliminary Set-up
- 2.2 Logging In to the Device
- 2.3 WLAN Configuration

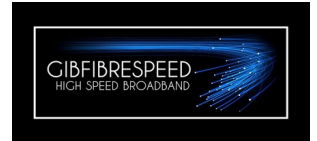

# **1.1 Safety Precautions**

## **Usage Cautions**

- Read all the safety cautions carefully before using the device.
- To avoid electric shock, please to not open or destroy the equipment, especially if the device is powered on.
- Only use the power supply, included in the package.
- The power supply voltage must meet the requirements of the device input voltage (The voltage fluctuation range is less than 10%).
- Keep the power plug clean and dry to prevent any risk of electronic shock or other danger.
- Power off and disconnect the device from the electricity if not in used for long periods.
- Power off and stop using the device under the following conditions: abnormal sound, smoke, and strange smell. Contact the service provider for maintenance advice, if the device is faulty.

**\*\*Note:**\*\* The users should read the usage cautions above carefully and will be responsible for any incident resulted from the violation of the cautions above.

## **Environment Requirements**

- Ensure the device is properly ventilated. Place the device out of the direct sunlight.
- Do not place any object on the device, in case it gets deformed and damaged.
- Do not place the device near any source of heat or water.
- Keep the device away from any household appliances with strong magnetic or electric fields, such as microwave oven and refrigerator.

### **Cleaning Requirements**

- Before the cleaning, power off the device, and unplug all the cables connected to the device, such as power cable, coaxial, and Ethernet cable.
- Do not use any liquid or spray to clean the device. Use the soft dry cloth.

### **Environment Protection**

• GibFibreSpeed will dispose of this equipment, observing local regulations.

### 1.2 Packing List

After opening the ES27 packing box, make sure that it contains the following components, as listed below.

## **Packing List**

1x ES27 Modem/Router

- 1x Power adapter
- 1x RJ-45 network cable
- 1x Coaxial F-Type Connector

## **1.3 Features and Specifications**

## Interface Features

The interface features are as follows:

- IEEE 1901 Standard: Confirms to IEEE 1901 Standard (HomePlug).
- **Ethernet interface:** 10/100Mbps GE interfaces, in compliance with IEEE.

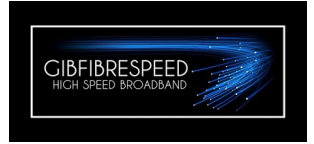

• WLAN interface: in compliance with the IEEE 802.11bgn standards.

# **Product Specifications**

The ES27 specifications are as follows:

- Rated current: 0.5 A, Rated voltage: 12 V DC
- Operating temperature: -5°C to 40°C, Operating humidity: 5%-95%
- Dimensions: 190mm ×33mm×135mm (Width × Height × Depth)

### 1.4 Product Appearance

# **Front Panel**

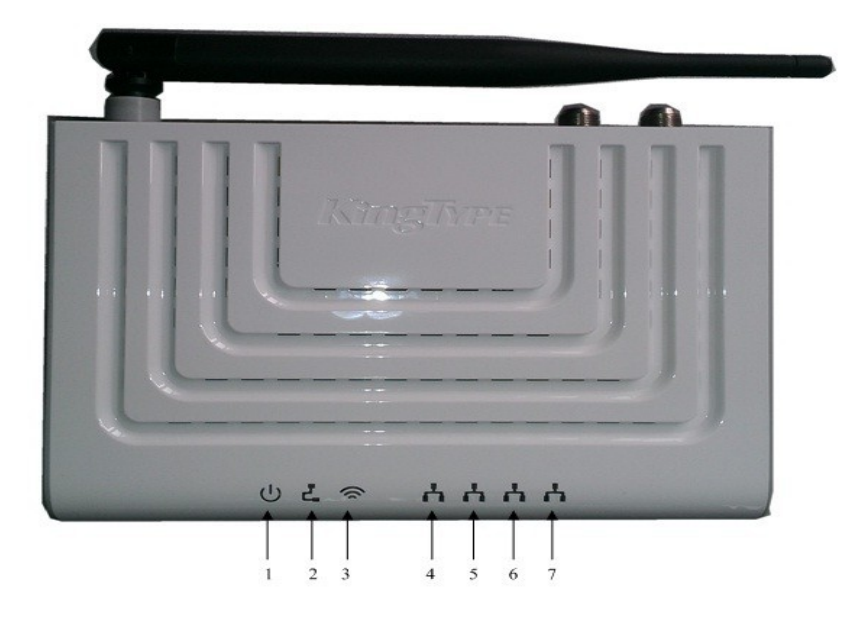

|   | Indicator | Function                                                  |
|---|-----------|-----------------------------------------------------------|
| 1 | PWR       | Power Indicator:                                          |
|   |           | No Light: Power Off.                                      |
|   |           | Green: Power on.                                          |
| 2 | LINK      | Coaxial cable signal indicator:                           |
|   |           | Green: Link synchronised.                                 |
|   |           | Flashing: Signal is transmitting.                         |
|   |           | Off: Synchronisation failed.                              |
| 3 | WIFI      | WIFI connection indication:                               |
|   |           | Flashing: WIFI data is transmitting.                      |
| 4 | LAN 4     | Ethernet interface 4:                                     |
|   |           | On: Connected.                                            |
|   |           | Flashing: Data transmitting.                              |
|   |           | Off: Connection failed.                                   |
| 5 | LAN 3     | Ethernet interface 3                                      |
|   |           | On: Connected.                                            |
|   |           | Flashing: Data transmitting.                              |
|   |           | Off: Connection failed.                                   |
| 6 | CON       | WIFI configuration / Data service interface:              |
|   |           | (For WIFI local WEB configuration or data service access) |
|   |           | On: Connected.                                            |
|   |           | Flashing: Data transmitting.                              |
|   |           | Off: Connection failed.                                   |
| 7 | LAN 1     | Ethernet interface 1                                      |
|   |           | On: Connected.                                            |
|   |           | Flashing: Data transmitting.                              |
|   |           | Off: Connection failed.                                   |

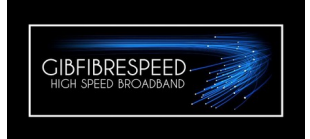

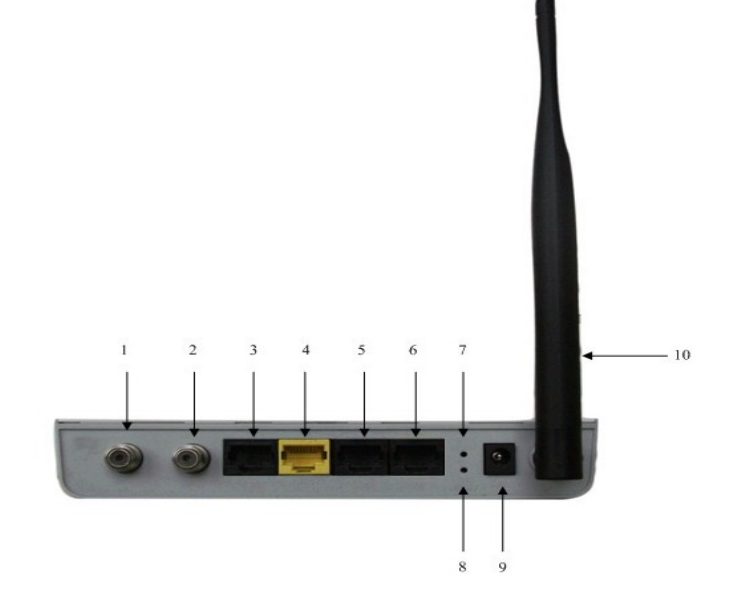

|    | Symbol       | Function                                                   |
|----|--------------|------------------------------------------------------------|
| 1  | RF OUT       | TV loop output port – To TV or STB                         |
| 2  | RP IN        | RF connection input port – From Gibsat                     |
| 3  | LAN 1        | Ethernet interface 1                                       |
| 4  | CON          | Configuration and service interface                        |
| 5  | LAN 3        | Ethernet interface 3                                       |
| 6  | LAN 4        | Ethernet interface 4                                       |
| 7  | WIFI RESET   | WIFI reset button:                                         |
|    |              | Press this button for more than 6 seconds and release. The |
|    |              | WIFI will restore to the default configuration.            |
|    |              | Default IP address is 192.168.1.1 - admin/admin            |
| 8  | EOC RESET    | EOC reset button:                                          |
|    |              | Press this button for more than 6 seconds and release. The |
|    |              | EOC device will restore to the default configuration.      |
| 9  | Power port   | External 12V power adaptor port                            |
| 10 | WIFI Antenna | External 5dbi high gain antenna                            |

### **1.5 System Requirements**

The EoC system requirements are as follows:

- A coaxial connection to the GibFibreSpeed EoC Network.
- A device installed with a 10 Mbps/100 Mbps/1000 Mbps Ethernet interface or an 802.11b/g/n wireless card is needed. (PC, Laptop, tablet, etc)
- A Web browser, such as Chrome, IE, Mozilla Firefox, Opera, etc.

### 2. Configuration Preparation

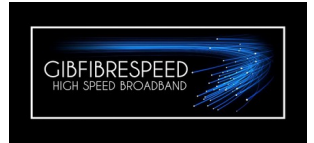

### 2.1 Preliminary Set-up

The GibFibreSpeed team will set-up and configure the ES27. The ES27 will has a default Wi-Fi SSID and WPA-PSK. The SSID and WPA-PSK can be change for, or by, the client if required.

### 2.2 Logging in to the Device

Perform this procedure to log in to the device.

### Prerequisites

Ensure all optical fibre and LAN cables are connected properly to the F668 and a computer or other device is correctly configured.

 Open a Web Browser and enter http://192.168.1.1 (default IP address of the device) in to the URL address bar and press Enter. The login dialog box is displayed, as shown below.

Enter the **Username** and **Password** (by default, both are admin ). Click **Login** to open the main window.

|                |                             |                                          |                               |                |      |             |     | 9 00    |
|----------------|-----------------------------|------------------------------------------|-------------------------------|----------------|------|-------------|-----|---------|
| ans 🖪 Google 🔇 | 00 NAS-1                    |                                          |                               | ~              |      |             |     | Sign in |
|                | x<br>192.168.1.1<br>& NAS-1 | Authentication Requi                     | red                           |                |      |             |     |         |
|                |                             | The server http://192.168.1<br>password. | .1:80 requires a username and |                | +You | Gmail Image | s 🏭 | Sign in |
|                |                             | Univ Manager and and a                   |                               |                |      |             |     |         |
|                |                             | User Name: admin                         |                               |                |      |             |     |         |
|                |                             | Password:                                |                               |                |      |             |     |         |
|                |                             |                                          |                               |                |      |             |     |         |
|                |                             |                                          | Log In Cance                  | 4              |      |             |     |         |
|                |                             |                                          | 18                            |                |      |             |     |         |
|                |                             |                                          |                               | <              |      |             |     |         |
|                |                             |                                          | 94                            |                |      |             |     |         |
|                |                             |                                          | S                             | ay "Ok Google" | l,   |             |     |         |
|                |                             |                                          |                               |                |      |             |     |         |
|                |                             | Google Search                            | I'm Feeling Lucky             |                |      |             |     |         |
|                |                             |                                          |                               |                |      |             |     |         |
|                |                             |                                          |                               |                |      |             |     |         |
|                |                             |                                          |                               |                |      |             |     |         |
|                |                             |                                          |                               |                |      |             |     |         |
|                |                             |                                          |                               |                |      |             |     |         |
|                |                             |                                          |                               |                |      |             |     |         |
|                |                             |                                          |                               |                |      |             |     |         |
|                |                             |                                          |                               |                |      |             |     |         |
|                |                             |                                          |                               |                |      |             |     |         |
|                |                             |                                          |                               |                |      |             |     |         |
|                |                             |                                          |                               |                |      |             |     |         |
|                |                             |                                          |                               |                |      |             |     |         |
|                |                             |                                          |                               |                |      |             |     |         |
|                |                             |                                          |                               |                |      |             |     |         |
|                |                             |                                          |                               |                |      |             |     |         |
|                |                             |                                          |                               |                |      |             |     |         |
|                |                             |                                          |                               |                |      |             |     |         |
|                |                             |                                          |                               |                |      |             |     |         |
|                |                             |                                          |                               |                |      |             |     |         |
|                |                             |                                          |                               |                |      |             |     |         |
|                |                             |                                          |                               |                |      |             |     |         |
|                |                             |                                          |                               |                |      |             |     |         |
|                |                             |                                          |                               |                |      |             |     |         |

Login Window

From the menu on the left click on 'Wizard' and select 'PPPoE' and click on 'Next'

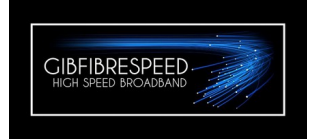

| 🕒 11N wireless broadband rc 🗙 🔚                                                                                                    |                                                                                                    |
|----------------------------------------------------------------------------------------------------|----------------------------------------------------------------------------------------------------|
| ← → C ☆ 192.168.1.1                                                                                                    | 『☆ 〓                                                                                                    |
| Apps 🔱 Google 🧐 NAS-1                                                                                                    |                                                                                                    |
| <b>废特集团</b> EoC Wireless Router                                                                                                    |                                                                                                    |
| <ul> <li>Status</li> <li>Wizard</li> <li>Network</li> <li>WLAN</li> <li>DHCP Server</li> <li>Forwarding</li> <li>Security</li> <li>Route</li> <li>Tools</li> <li>Logout</li> <li>Please click to view more kangte router products</li> <li>©2013 kangte</li> <li>Status</li> <li>Status</li> <li>Status</li> <li>Status</li> <li>Status</li> <li>Status</li> <li>Set wizard</li> <li>Set wizard</li> <li>Set wizard</li> <li>Thanks for using 11n internet wireless router</li> <li>Wizard can help you setup the device easily, otherwise you can setup it from the menu</li> <li>Wizard can help you setup the working mode and basic parameter of the router</li> <li>PPPOE network (PPPOE)</li> <li>Ethernet broadband, auto gain IP address from vendor (Dynamic IP)</li> <li>Ethernet broadband, network vendor provide fixed IP address (Static IP)</li> </ul> | Help Info<br>If you are not familiar with<br>the knowledge of the<br>network or router products,<br>you can easily follow the<br>prompts to complete the<br>setup. If you are an expert,<br>you can also go directly to<br>the menu item, then<br>modifying the network<br>parameters to be set. |

Clients PPPoE username and password are entered here and then click 'Next'

| 11N wireless broadband rc × |                                                                                   |                                                      |
|-----------------------------|-----------------------------------------------------------------------------------|------------------------------------------------------|
| ← → C ♠ 🗅 192.168.1.1       |                                                                                   | ¶☆ =                                                 |
| 👯 Apps 🚦 Google 😵 NAS-1     |                                                                                   |                                                      |
|                             |                                                                                   |                                                      |
| 一 唐 告 佳 团 一                 |                                                                                   |                                                      |
|                             | oC Wireless Router                                                                |                                                      |
|                             |                                                                                   |                                                      |
| e Status                    |                                                                                   | Help Info                                            |
| Winned                      |                                                                                   | If you are not familiar with                         |
| • wizaru                    | setting wizard-PPPoE                                                              | the knowledge of the                                 |
| • Network                   |                                                                                   | network or router products,                          |
| * WLAN                      | When you apply for a dial-up service. Internet service providers will provide you | you can easily follow the<br>prompts to complete the |
| + DHCP Server               | Internet account and password, corresponding to fill in the next box. If you have | setup. If you are an expert,                         |
| + Forwarding                | forgotten or is not clear, please consult your network service provider.          | you can also go directly to                          |
| + Security                  |                                                                                   | the menu item, then<br>modifying the network         |
| * Route                     | account: eoc04                                                                    | parameters to be set.                                |
| * Tools                     | password:                                                                         |                                                      |
| • Logout                    |                                                                                   |                                                      |
| Please click to view        |                                                                                   |                                                      |
| more                        | Previous Next                                                                     |                                                      |
| ©2013 kangte                |                                                                                   |                                                      |
| ©2015 kingte                |                                                                                   |                                                      |
|                             |                                                                                   |                                                      |
|                             |                                                                                   |                                                      |
|                             |                                                                                   |                                                      |
|                             |                                                                                   |                                                      |
|                             |                                                                                   | •                                                    |
| 4                           |                                                                                   | •                                                    |

Click 'save' and wait for confirmation prompt.

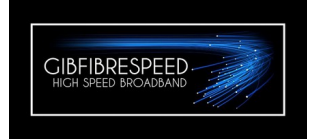

| and the second second       |                                                                                                    |                              |
|-----------------------------|----------------------------------------------------------------------------------------------------|------------------------------|
| 11N wireless broadband rc × |                                                                                                    |                              |
| ← → C ⋒ 🗋 192.168.          | 1.1                                                                                                    | F 🕁 \Xi                      |
| 🔢 Apps 🚷 Google 🧐 NAS-1     |                                                                                                    |                              |
|                             |                                                                                                    |                              |
| <b>57</b>                   |                                                                                                    |                              |
| KINGTYPE GROUP              | EoC Wireless Router                                                                                                    |                              |
|                             |                                                                                                    |                              |
|                             |                                                                                                    | Help Info                    |
| • Status                    |                                                                                                    | Té una ana familiar mit      |
| • Wizard                    | set wizard                                                                                                    | the knowledge of the         |
| * Network                   |                                                                                                    | network or router products,  |
| * WLAN                      | Commutation IV or how more differentiable de la terrate contra la cie                                                                                                    | you can easily follow the    |
| * DHCP Server               | congratulations: I ou have successfully completed the the internet required basic<br>network parameters settings, reboot the router and you can use the internet. If you | setup. If you are an expert, |
| + Forwarding                | need to do further settings, click the other menu.                                                                                                    | you can also go directly to  |
| * Security                  | Click "Save" to save the parameters and end the quick set.                                                                                                    | the menu item, then          |
| * Route                     |                                                                                                    | parameters to be set.        |
| * Tools                     |                                                                                                    |                              |
| <ul> <li>Logout</li> </ul>  | Previous Save                                                                                                    |                              |
| Please click to view        |                                                                                                    |                              |
| more                        |                                                                                                    |                              |
| COOLS kangte                |                                                                                                    |                              |
| ©2015 Kangte                |                                                                                                    |                              |
|                             |                                                                                                    |                              |
|                             |                                                                                                    |                              |
|                             |                                                                                                    |                              |
|                             |                                                                                                    |                              |
|                             |                                                                                                    |                              |
|                             |                                                                                                    | •                            |

Click 'OK' on the confirmation prompt

|    | The page at 192.168.1.1 says: | × |
|----|-------------------------------|---|
| E  | save successfully             |   |
|    | ОК                            | ] |
| i, |                               |   |

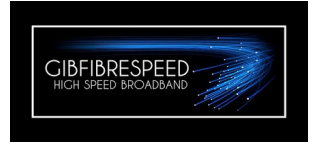

From the left menu click on status and confirm that the username and password have authenticated and an IP address has been assigned to the WAN Interface.

| % NAS-1                |                                                  |                               |
|------------------------|--------------------------------------------------|-------------------------------|
| <b>康特集团</b>            | EoC Wireless Router                              |                               |
| • Status               | System Info                                      | Help Info                     |
| • Wizard               | work mode: route                                 | System Information: this      |
| * Network              | Software Version: 0.0.2 build hgw                | option mainly includes the    |
| * WLAN                 | Build Date: 2013-10-24-13:55                     | the software and hardware     |
| + DHCP Server          | Hardware Version: ar9331                         | version, click the refresh    |
| * Forwarding           | Run Time: 0d-3h-57m-58s Refresh                  | button, the running time will |
| * Security             |                                                  | WAN port status: it contains  |
| * Ponto                | WAN Interface Status                             | the WAN port connection of    |
| Tools                  | à coare Moda: dial un naturale PPPAE             | the routing mode, connection  |
| T and the second       | Connection status: connected                     | address, Gateway, DNS         |
| Logour                 | MAC address: 00:0F:1E:AE:12:5E                   | server , binding ports and so |
| Please click to view   | IP Address: 185.9.215.17                         | on The WAN port               |
| kangte router products | Submask: 255.255.255                             | ways, which are static        |
| ©2013 kangte           | Gateway: 10.200.0.1                              | configuration, DHCP and       |
|                        | DNS Servers: 66.28.0.45,66.28.0.61 Disconnect    | PPPoE for dial-up access.     |
|                        | port bind: LAN1,LAN2,LAN3,LAN4,WLAN1             | shows the number of bytes     |
|                        |                                                  | and packets which is sended   |
|                        | WAN Interface Flow Count                         | and received by the external  |
|                        | 0                                                | running time.                 |
|                        | Send Bytes: 14123631<br>Banaira Bytes: 121307825 | LAN State:it includes the     |
|                        | End Packages: 54586                              | internet bridge's MAC         |
|                        | Receive Packages: 160778                         | Wireless State: the status of |
|                        |                                                  | all virtual AP's is displayed |
|                        | LAN Interface Status                             | includs the name of the       |
|                        | MAC address: 00:0f1e:ae:12:5f                    | authentication mode, the      |
|                        | IP Address: 192.168.1.1                          | channel and the wireless      |
|                        | Submask: 255.255.255.0                           | protocols which is used.      |
|                        | Wireless Status                                  |                               |
|                        | Window Eastle                                    |                               |
|                        | SSID: GES0050                                    |                               |
|                        | STATE STATES                                     |                               |

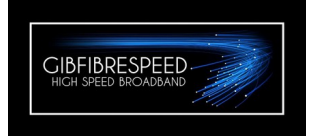

# 2.3 WLAN Configuration

# **Configuring Basic WLAN Parameters**

Perform this procedure to configure the basic WLAN parameters.

1. From the menu bar on the left side of the screen, click on the '<u>WLAN'</u>

Here the SSID, WPA Key and other basic settings can be changed.

| Recommended settings    |            |
|-------------------------|------------|
| Wireless:               | enable     |
| Wireless protocol:      | 802.11bgn  |
| Speed:                  | auto       |
| TX Power:               | 100%       |
| Authentication Mode:    | WPAmix     |
| Channel Auto Selection: | enable     |
| WPA Encrypt:            | TKIP & AES |
| Max sta:                | no limit   |
|                         |            |

| Google      NAS-1                                                                                                    |                                                                                                    |                                                                                                    |                                                                                                    |  |
|----------------------------------------------------------------------------------------------------|----------------------------------------------------------------------------------------------------|----------------------------------------------------------------------------------------------------|----------------------------------------------------------------------------------------------------|--|
| <b>康特集团</b> E                                                                                                    | oC Wireless Route                                                                                                    | r                                                                                                    |                                                                                                    |  |
| <ul> <li>Status</li> <li>Wizard</li> <li>Network</li> <li>WLAN <ul> <li>Basic</li> <li>Extension</li> </ul> </li> <li>DHCP Server</li> <li>Forwarding</li> <li>Security</li> <li>Route</li> <li>Tools</li> <li>Logout</li> <li>Please click to view more<br/>kangte router products</li> <li>©2013 kangte</li> </ul> | Basic Setting<br>Wireless:<br>SSID:<br>SSID Hide:<br>BSSID:00:06:1E:J<br>Wireless Protocol:<br>Speed:<br>Tx Power:<br>Authentication<br>Mode:<br>Channel Auto<br>Selection:<br>WPA Encrypt<br>WPA Key:<br>Max stn:<br>Save Restore | <ul> <li>✓ Enable</li> <li>GFS0050</li> <li>□ Enable</li> <li>Auto ▼</li> <li>100% ▼</li> <li>WPAmix ▼</li> <li>✓ Enable</li> <li>TKIP&amp;AES ▼</li> <li>0050998c</li> <li>no lmmt ●</li> </ul> | Help Info<br>You can set few writess<br>info parameter, such as SSID<br>and channel<br>SSID: Network name shared<br>by all devices in the writeless<br>network. Main SSID must be<br>filled, the second one can not<br>be set<br>SSID hinfe: If the writeless<br>note to desct the writeless<br>into to desct the writeless<br>into the SSID<br>broadcast, thus hiddening the<br>SSID name.<br>Channel, you can select<br>anyone for an 1.3 channels<br>or auto. Try to choose the<br>less use channels to zvoid<br>interference<br>Authentication medical<br>used between the wireless router<br>and the terminal, the user can<br>select Neno, WEP or WPA |  |

Remember to click on 'Save' to continue.

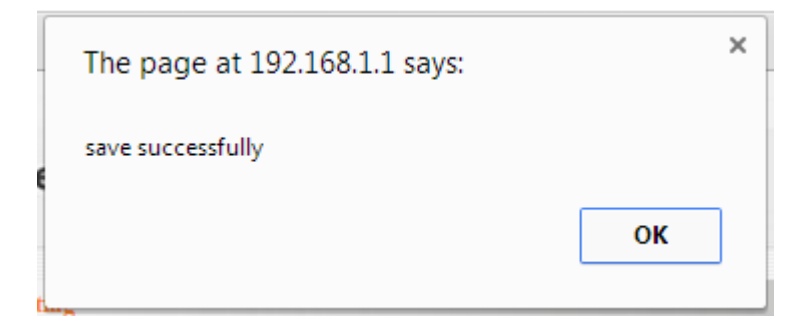